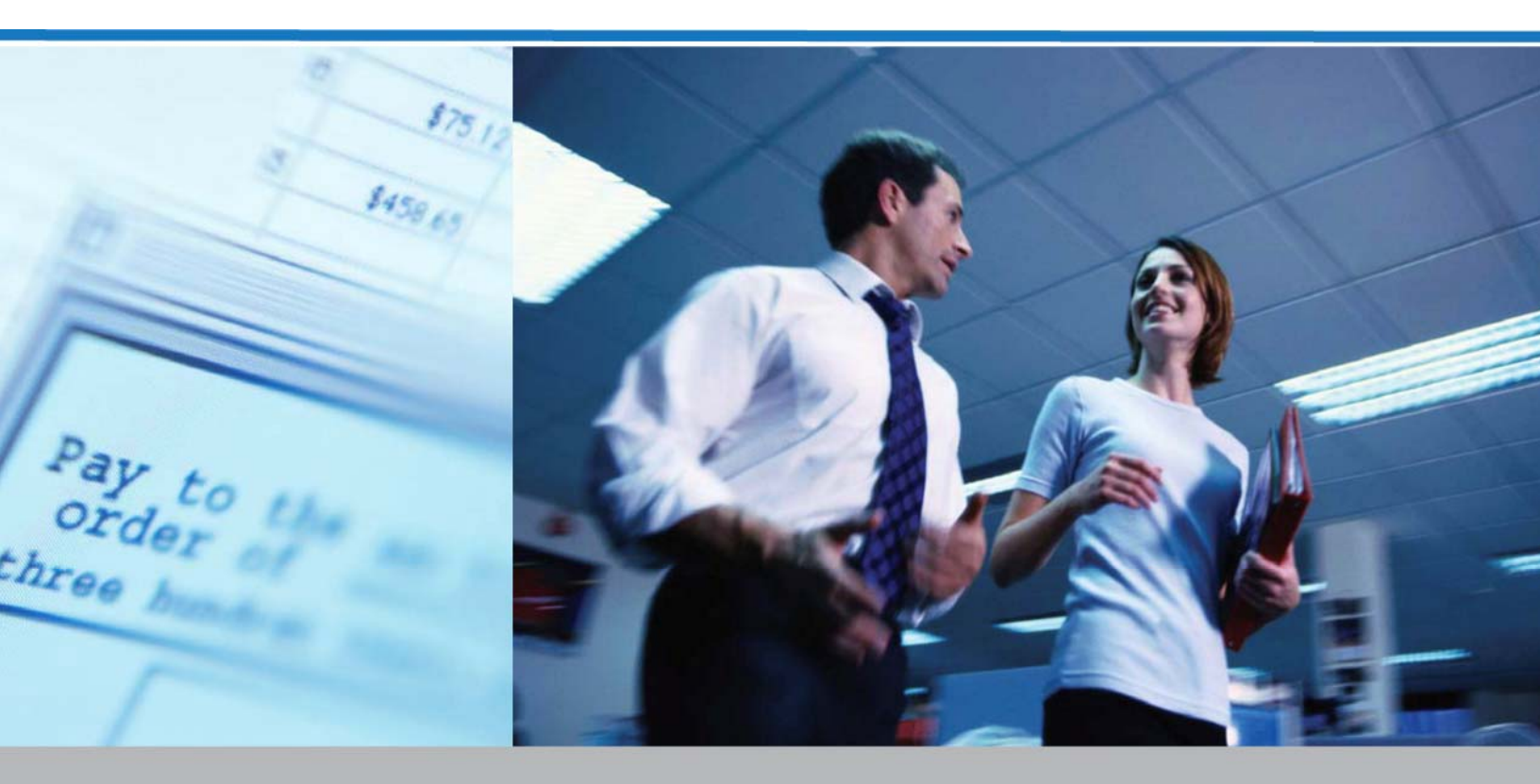

# Services bancaires en ligne pour entreprises

Service ChèqueDirect GUIDE DE L'UTILISATEUR

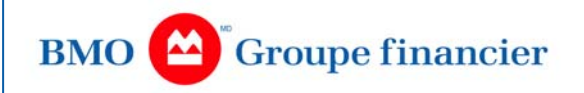

# **Table des matières**

| Table des matières2                                                            | 2 |
|--------------------------------------------------------------------------------|---|
| ChèqueDirect®3                                                                 | 3 |
| Aperçu du produit                                                              | 3 |
| Programmes de concordance                                                      | 3 |
| Exécution d'une interrogation sur chèques5                                     | 5 |
| Opposition à paiement10                                                        | ) |
| Établissement et annulation d'opposition à paiement ChèqueDirect – Résultats15 | 5 |
| Rapports ChèqueDirect15                                                        | 5 |
| Images-chèques au moyen du lien Opposition/Interrogation ChèqueDirect16        | 3 |
| Recherche d'images-chèques20                                                   | ) |
| Aperçu du service Validation des chèques23                                     | 3 |
| Courriel de notification d'exception (modèle)24                                | 1 |
| Administration                                                                 | 5 |
| DISPOSITIF D'IDENTIFICATION DE L'UTILISATEUR                                   | 3 |
| Visualisation des valeurs par défaut associées aux comptes                     | 3 |
| Visualisation de l'état des articles27                                         | 7 |
| Visualisation de l'historique des décisions27                                  | 7 |
| Recherche et prise de décision28                                               | 3 |
| Visualisation des décisions en attente28                                       | 3 |
| Visualisation de vos décisions29                                               | ) |
| Visualisation de toutes les décisions31                                        | 1 |
| Recherche et approbation                                                       | 2 |
| Visualisation des articles en attente d'approbation                            | 3 |
| Visualisation de vos approbations                                              | 5 |
| Visualisation de toutes les approbations                                       | 3 |
| Fin de session                                                                 | 3 |

## **ChèqueDirect**<sup>®</sup>

ChèqueDirect est un service entièrement automatisé de traitement et de rapprochement de chèques qui s'adresse aux clients émettant d'importants volumes de chèques.

Ce service permet :

- d'obtenir des renseignements sur l'état d'un article ChèqueDirect;
- d'établir une opposition à paiement à l'égard d'un article ChèqueDirect;
- d'annuler une opposition à paiement existante à l'égard d'un article ChèqueDirect;
- de consulter ou de télécharger l'image d'un article ChèqueDirect;
- de prendre des décisions d'acceptation ou de refus du paiement, selon l'option de service choisie (voir Validation des chèques).

## Aperçu du produit

Le service ChèqueDirect allie le traitement entièrement automatisé des chèques aux options de concordance de compte plus classiques. Votre entreprise émet des chèques ChèqueDirect spéciaux qui ont l'apparence de chèques ordinaires, mais qui portent un numéro de série unique (numéros de domiciliation, de compte et de chèque marqués à l'encre magnétique). Plutôt que par l'intermédiaire de la succursale domiciliataire de votre compte, vos chèques sont traités par le système de concordance automatisée de BMO.

## Programmes de concordance

ChèqueDirect offre des programmes de concordance partielle et complète.

### **Concordance partielle**

#### Programme 1 – Liste (sur papier) des chèques payés et triés :

Le rapport informatique de concordance qui vous est fourni correspond au cycle comptable de votre entreprise. Il dresse la liste de tous les chèques payés, par ordre de numéro de série, et précise le montant du chèque et la date de paiement. Si vous le désirez, le rapport peut également faire état des chèques en circulation. Il vous suffit de fournir le premier et le dernier numéro de série des chèques émis au cours de la période. Les chèques payés vous sont retournés, triés par ordre de numéro de série, dans des boîtes de rangement pratiques.

## Programme 2 – Comme le programme 1, mais les données de sortie sont transmises par voie électronique :

En plus de profiter des caractéristiques du programme 1, vous recevez par voie électronique les données relatives aux chèques payés.

### **Concordance complète**

## Programme 5 – Appariement des chèques payés et des données transmises par le client (confirmation de paiement) :

Ce programme s'adresse aux entreprises qui ont besoin d'un programme de concordance détaillée. Vous transmettez les données concernant vos chèques à la Banque par voie électronique. Le rapport imprimé qui vous est fourni dresse la liste de tous les chèques par ordre de numéro de série; il en précise le montant, la date de paiement et la date d'émission et indique le montant total des chèques payés et celui des chèques en circulation. Tous les chèques payés vous sont retournés, triés par ordre de numéro de série, dans des boîtes de rangement pratiques.

| Account<br>Plan                                 | Sort | Returned | Account<br>Reconciliation<br>Report | Paid<br>Cheque<br>Data | Print-out<br>of all<br>issued and<br>paid<br>cheques | Client<br>supplied<br>cheque issue<br>information |
|-------------------------------------------------|------|----------|-------------------------------------|------------------------|------------------------------------------------------|---------------------------------------------------|
| Plan 1                                          | X    | X        | Х                                   | Paper                  |                                                      |                                                   |
| Plan 2                                          | X    | X        | Х                                   | FTF                    |                                                      |                                                   |
| Plan 5                                          | x    | x        | х                                   |                        | Hard copy                                            | FTF                                               |
| Plan 2 & 5<br>Positive<br>Pay Match<br>to Issue | X    | X        | X                                   | FTF                    | Hard copy                                            | FTF                                               |

### Exécution d'une interrogation sur chèques

Le service **ChèqueDirect** vous permet d'obtenir des renseignements sur l'état d'un chèque, d'établir ou d'annuler une opposition à paiement et de visualiser une image-chèque. Pour exécuter une interrogation sur chèques, procédez comme suit :

 Sous l'onglet InfoCompte, cliquez sur le lien ChèqueDirect/SCA, puis sur Opposition/Interrogation ChèqueDirect. L'écran Interrogation ChèqueDirect sera affiché.

| DirectCheque Inquiry |                                      |                          |                                      |   |
|----------------------|--------------------------------------|--------------------------|--------------------------------------|---|
|                      | Please select an account and e upon. | enter one or more cheque | e serial numbers you wish to inquire | • |
|                      | Account                              | 12345678912345           | 56 ABC Co                            | * |
|                      | Cheque Serials                       | 100                      | 101                                  |   |
|                      |                                      | 102                      | 103                                  |   |
|                      |                                      |                          |                                      |   |
|                      |                                      |                          |                                      |   |
|                      |                                      |                          |                                      |   |
|                      |                                      | Next 🧿 Cance             | əi 🛞                                 |   |

Sélectionnez un compte dans la liste déroulante Compte.

Entrez un ou plusieurs (maximum de 10) des numéros que l'on trouve dans la partie inférieure gauche des chèques dans les champs de saisie intitulés **Numéros de série des chèques**.Cliquez sur le bouton **Page suivante** pour continuer.

Pour entrer les numéros de série des chèques dans les champs de saisie, commencez par le premier champ dans le haut de la colonne de gauche. Si vous voulez inscrire plusieurs numéros de série (maximum de 10), vous devez les entrer de gauche à droite.

Entrez le numéro (maximum de 10 chiffres) qui est marqué à l'encre magnétique dans le coin inférieur gauche du chèque; ce numéro doit correspondre au numéro de série qui est normalement inscrit dans le coin supérieur droit du chèque.

REMARQUE : Si vous utilisez le numéro écrit à l'encre magnétique, n'entrez que les neuf premiers chiffres en omettant le dernier figurant à droite, puisqu'il s'agit du numéro de chèque.

L'écran **Interrogation ChèqueDirect – Résultats** affiche tous les articles qui correspondent à vos critères de recherche, ainsi que les options permettant d'établir ou d'annuler une opposition à paiement, de visualiser l'image d'un chèque et d'en afficher les données comme le numéro de série, le montant, la date d'établissement et l'état.

#### **DirectCheque Inquiry Results**

| Account: 123456789123456 ABC Co                                                                                                  |            |              |               |                 |             |                                            |  |  |
|----------------------------------------------------------------------------------------------------|------------|--------------|---------------|-----------------|-------------|--------------------------------------------|--|--|
| Action Selected: Please select an action 💌                                                                                       |            |              |               |                 |             |                                            |  |  |
| Please select the cheque(s) on which you wish to place or remove a stop, or view, either by choosing individual items<br>or all. |            |              |               |                 |             |                                            |  |  |
| Place All                                                                                                    | Remove All | Select Image | Serial Number | Amount          | Issued On   | Details                                    |  |  |
|                                                                                                    |            |              | 100           |                 | 31-May-2006 | Paid on 31-May-2006 (Trace #<br>123456789) |  |  |
|                                                                                                    |            |              | 101           | \$0.01          | 31-May-2006 | Not paid                                   |  |  |
|                                                                                                    |            |              | 102           | \$99,999,999.99 | 31-May-2006 | Stop placed on 18-Oct-2006                 |  |  |
|                                                                                                    |            |              | 103           | \$1.00          | 31-May-2006 | Paid on 31-May-2006 (Trace # 123456789)    |  |  |
|                                                                                                    |            |              |               |                 |             |                                            |  |  |
|                                                                                                    |            |              |               |                 |             |                                            |  |  |
|                                                                                                    | Previ      | ious 🕑 Si    | ıbmit 🍥       | Cancel 🚫        | Print 🔳     |                                            |  |  |

La liste déroulante Action choisie vous permet d'effectuer une demande d'opposition à paiement ou d'afficher une image-chèque.

- a. Oppositions à paiement : Vous avez la possibilité d'effectuer une demande d'opposition à paiement ou d'annulation d'opposition à paiement. Voir Opposition à paiement à la page 13 pour obtenir des instructions détaillées.
- b. Image : Il est possible d'afficher ou de télécharger l'image recto-verso des chèques sélectionnés. Voir <u>Images-chèques au moyen du lien</u> <u>Opposition/Interrogation</u> à la page 20 pour connaître les instructions détaillées.

Les résultats qui sont affichés en réponse à une interrogation sur chèques diffèrent selon le programme de conciliation choisi pour le compte sélectionné.

#### Messages d'état – Programmes 1 et 2

Dans le cas des programmes de concordance 1 et 2, l'écran Interrogation sur chèques – Résultats énumère les chèques par ordre de numéro de série et en précise le montant et les détails. Les renseignements relatifs à l'émission des chèques ne sont pas affichés.

#### Payé

Ce message signifie que le chèque a été encaissé.

#### Opposition établie, non payé

Ce message signifie qu'une opposition à paiement a été établie à l'égard de ce chèque et que celui-ci n'a pas encore été présenté à la Banque pour encaissement.

#### Opposition établie, chèque présenté/retourné

Ce message signifie qu'une opposition à paiement a été établie à l'égard de ce chèque et que celui-ci a été présenté à la Banque pour encaissement, mais qu'il a subséquemment été retourné sans être encaissé.

#### Messages d'état – Programme 5

Lorsque vous interrogez le système afin de connaître l'état d'un chèque, plusieurs messages d'état différents peuvent être affichés dans les colonnes Émission et Détails. Voici une liste de messages possibles sur l'état des chèques ainsi que leur signification :

#### Émis, payé

Ce message signifie que la Banque a reçu de votre entreprise les renseignements sur le chèque émis et que le chèque a été encaissé.

#### Payé, non émis

Ce message signifie que le chèque a été encaissé, mais que la Banque n'a reçu de votre entreprise aucun renseignement sur son émission.

#### Émis, non payé

Ce message signifie que la Banque a reçu de votre entreprise les renseignements sur le chèque émis, mais que le chèque n'a pas encore été encaissé.

#### Opposition établie, non payé

Ce message signifie qu'une opposition à paiement a été établie à l'égard de ce chèque et que celui-ci n'a pas encore été présenté à la Banque pour encaissement. Il signifie en outre que la Banque ne dispose pas encore des renseignements sur l'émission de ce chèque.

#### Émis, opposition établie, non payé

Ce message signifie que la Banque a reçu de votre entreprise les renseignements sur le chèque émis et qu'une opposition à paiement a été établie à l'égard de ce chèque. Votre chèque n'a pas encore été présenté à la Banque pour encaissement.

#### Opposition établie, chèque présenté/retourné

Ce message signifie qu'une opposition à paiement a été établie à l'égard de ce chèque et que celui-ci a été présenté à la Banque pour encaissement, mais qu'il a subséquemment été retourné sans être encaissé. Le message signifie en outre que la Banque ne dispose pas encore des renseignements sur l'émission de ce chèque.

#### Émis, opposition établie, chèque présenté/retourné

Ce message signifie que la Banque a reçu de votre entreprise les renseignements sur le chèque émis et qu'une opposition à paiement a été établie à l'égard de ce chèque. Il signifie également que le chèque a été présenté à la Banque pour encaissement, mais qu'il a subséquemment été retourné sans être encaissé.

#### Opposition établie, chèque présenté/retourné, émission annulée

Ce message signifie qu'une opposition à paiement a été établie à l'égard de ce chèque et que celui-ci a été présenté à la Banque pour encaissement, mais qu'il a subséquemment été retourné. La Banque a ultérieurement reçu de votre entreprise l'instruction de supprimer (d'annuler) le numéro de chèque de la liste des chèques émis, mais elle ne dispose pas encore des renseignements sur l'émission de ce chèque. Le chèque n'a pas été encaissé.

#### Émis, opposition établie, chèque présenté/retourné, émission annulée

Ce message signifie que la Banque a reçu de votre entreprise les renseignements sur le chèque émis et qu'une opposition à paiement a été établie à l'égard de ce chèque II signifie également que le chèque a été présenté à la Banque pour encaissement, mais qu'il a subséquemment été retourné. La Banque a ultérieurement reçu de votre entreprise l'instruction de supprimer (d'annuler) le numéro de chèque de la liste des chèques émis. Le chèque n'a pas été encaissé.

#### Opposition établie, émission annulée, non payé

Ce message signifie qu'une opposition à paiement a été établie à l'égard de ce chèque et que la Banque a ultérieurement reçu de votre entreprise l'instruction de supprimer (d'annuler) le numéro de chèque de la liste des chèques émis. La Banque ne dispose cependant pas encore des renseignements sur l'émission de ce chèque. Le chèque n'a pas été encaissé.

#### Émis, opposition établie, émission annulée, non payé

Ce message signifie que la Banque a reçu de votre entreprise les renseignements sur le chèque émis et qu'une opposition à paiement a été établie à l'égard de ce chèque. Il signifie également que la Banque a ultérieurement reçu de votre entreprise l'instruction de supprimer (d'annuler) le numéro de chèque de la liste des chèques émis. Le chèque n'a pas été encaissé.

#### Émis, émission annulée, non payé

Ce message signifie que la Banque a reçu de votre entreprise d'abord les renseignements sur le chèque émis, puis l'instruction de supprimer (d'annuler) le numéro de chèque de la liste des chèques émis. Le chèque n'a pas été encaissé.

#### Annulé, non émis

Ce message signifie que la Banque a reçu de votre entreprise l'instruction de supprimer (d'annuler) le numéro de chèque de la liste des chèques émis, mais qu'elle ne dispose pas encore des renseignements sur l'émission de ce chèque.

## **Opposition à paiement**

Le programme LigneDirecte pour entreprises vous permet de demander l'établissement d'une opposition à paiement par voie électronique à partir de l'ordinateur personnel de votre bureau. À l'aide du menu du service ChèqueDirect, vous pouvez :

établir plusieurs oppositions à paiement à partir du même écran;

annuler des oppositions déjà établies ou demander des renseignements à leur sujet;

vérifier si un chèque a été payé avant d'établir l'opposition à paiement.

La section suivante fournit des instructions sur la façon d'établir et d'annuler une opposition à paiement à l'intérieur du module ChèqueDirect pour entreprises.

Dans le cadre de la fonction Interrogation sur chèques et opposition à paiement de ChèqueDirect, la période de conservation est de 60 jours civils pour tous les cycles de concordance. Autrement dit, la Banque conserve toutes les données des chèques dans ses dossiers pendant les 60 jours civils suivant la fin de votre période de concordance. Par exemple, si la Banque fait le rapprochement de vos chèques une fois par mois, vous pouvez effectuer des interrogations sur chèques en ligne relativement au mois visé pendant une période maximale de 60 jours civils.

#### Établissement d'une opposition à paiement

Le service ChèqueDirect vous permet d'établir une opposition à paiement à l'égard d'un chèque précis à condition que celui-ci n'ait pas encore été payé ou présenté et retourné. Pour établir une opposition à paiement, procédez comme suit :

 Sous l'onglet InfoCompte, cliquez sur le lien ChèqueDirect/SCA, puis sur Opposition/Interrogation ChèqueDirect. L'écran Interrogation ChèqueDirect sera affiché.

| DirectCheque Inquiry |                                    |                         |                                      |    |
|----------------------|------------------------------------|-------------------------|--------------------------------------|----|
|                      | Please select an account and upon. | enter one or more chequ | e serial numbers you wish to inquire | I. |
|                      | Account                            | 1234567891234           | 56 ABC Co                            | *  |
|                      | Cheque Serials                     | 100                     | 101                                  |    |
|                      |                                    | 102                     | 103                                  |    |
|                      |                                    |                         |                                      |    |
|                      |                                    |                         |                                      |    |
|                      |                                    |                         |                                      |    |
|                      |                                    | Next 🧿 Canc             | el 🛞                                 |    |

- 2. Sélectionnez le compte visé par l'opposition à paiement dans la liste déroulante **Compte**.
- Entrez dans les champs de saisie Numéros de série des chèques un ou plusieurs des numéros marqués à l'encre magnétique dans le coin inférieur gauche des chèques (jusqu'à 10 chiffres). Cliquez sur le bouton Page suivante.

Entrez le numéro (maximum de 10 chiffres) qui est marqué à l'encre magnétique dans le coin inférieur gauche du chèque; ce numéro doit correspondre au numéro de série qui est normalement inscrit dans le coin supérieur droit du chèque.

REMARQUE : Si vous utilisez le numéro écrit à l'encre magnétique, n'entrez que les neuf premiers chiffres en omettant le dernier figurant à droite, puisqu'il s'agit du numéro de chèque.

#### DirectCheque Inquiry Results

| Account: 8031001223423 WESTIN (BAYSHORE) HOTEL |                     |                        |                 |              |       |                    |                                            |  |
|------------------------------------------------|---------------------|------------------------|-----------------|--------------|-------|--------------------|--------------------------------------------|--|
|                                                | A                   | ction Selected:        | Stop            | *            |       |                    |                                            |  |
|                                                |                     |                        | Please select a | n action     | ]     |                    |                                            |  |
| Please select the c                            | heque(s) on which y | ou wish to place or re | Stop            |              | oosin | g individual items |                                            |  |
| orall.                                         |                     |                        | Cheque Image    |              |       |                    |                                            |  |
| Place All                                      | Remove All          | Select Image           | Serial Number   | Amount       |       | Issued On          | Details                                    |  |
|                                                |                     |                        | 100             |              |       | 31-May-2006        | Paid on 31-May-2006 (Trace #<br>500167204) |  |
|                                                |                     |                        | 101             | \$0.         | .01   | 31-May-2006        | Stop placed on 19-Oct-2006                 |  |
|                                                |                     |                        | 102             | \$99,999,999 | .99   | 31-May-2006        | Stop placed on 18-Oct-2006                 |  |
|                                                |                     |                        | 103             | \$1          | .00   | 31-May-2006        | Paid on 31-May-2006 (Trace # 500167207)    |  |
|                                                |                     |                        |                 |              |       |                    |                                            |  |

Submit 🍙

Previous (

Cancel

Print (1)

- 4. L'écran Interrogation ChèqueDirect Résultats affiche tous les articles qui correspondent à vos critères de recherche, ainsi que les options permettant d'établir ou d'annuler une opposition à paiement, de visualiser l'image d'un chèque et d'en afficher les données comme le numéro de série, le montant, la date d'établissement et l'état.
- 5. Dans la liste déroulante Action choisie, sélectionnez Opposition à paiement.
- À l'écran Interrogation ChèqueDirect Résultats, indiquez une opposition au paiement d'un seul chèque ou de chèques multiples en cochant les cases pertinentes de la colonne Établir toutes.
- Cliquez sur le bouton Soumettre. L'écran Établissement et annulation d'opposition à paiement – Résultats vous indiquera l'état de votre demande.

Si vous avez besoin d'aide, veuillez appeler le Service d'assistance, au 1-800-565-6444.